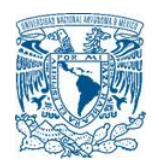

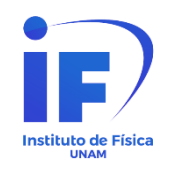

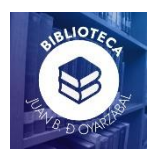

## Guía de acceso y uso a la plataforma Journal Citation Report (JCR) de Clarivate

El objetivo de este documento es dar a conocer a las personas usuarias e interesadas en utilizar esta base de datos, su acceso y el uso que se le puede dar, con el objetivo de conocer el impacto de las revistas que se encuentran indexadas en *Web of Science*, para una mejor toma de decisiones al momento de querer publicar un artículo o buscar información relacionada con una categoría o disciplina en específico, ofreciendo métricas como cuartiles y factor de impacto, entre otras cuestiones.

La guía se encuentra dividida en 3 apartados, que son los siguientes:

- 1. Acceso
- 2. Búsqueda
- 3. Descarga de resultados

## 1. Acceso

Para poder ingresar al sitio del "*Journal Citation Report*" mostramos dos formas de ingresar a el, la primera es a través del siguiente enlace: <a href="https://bit.ly/3uvRvko">https://bit.ly/3uvRvko</a> cabe comentar que, si se encuentra fuera de las instalaciones de la UNAM, es necesario ingresar con su cuenta de acceso remoto, en caso de que no cuente con ella puede mandar un correo a: <a href="biblioteca-biblioteca-bibli

La segunda forma de ingresar a este sitio es a través de los recursos digitales que tiene la Biblioteca Digital de la UNAM (BiDi-UNAM).

Accedemos a la página principal de la Dirección General de Bibliotecas y Servicios Digitales de Información - UNAM, la cual es: <u>https://dgb.unam.mx/</u>, le damos clic en la opción: "**Biblioteca Digital**".

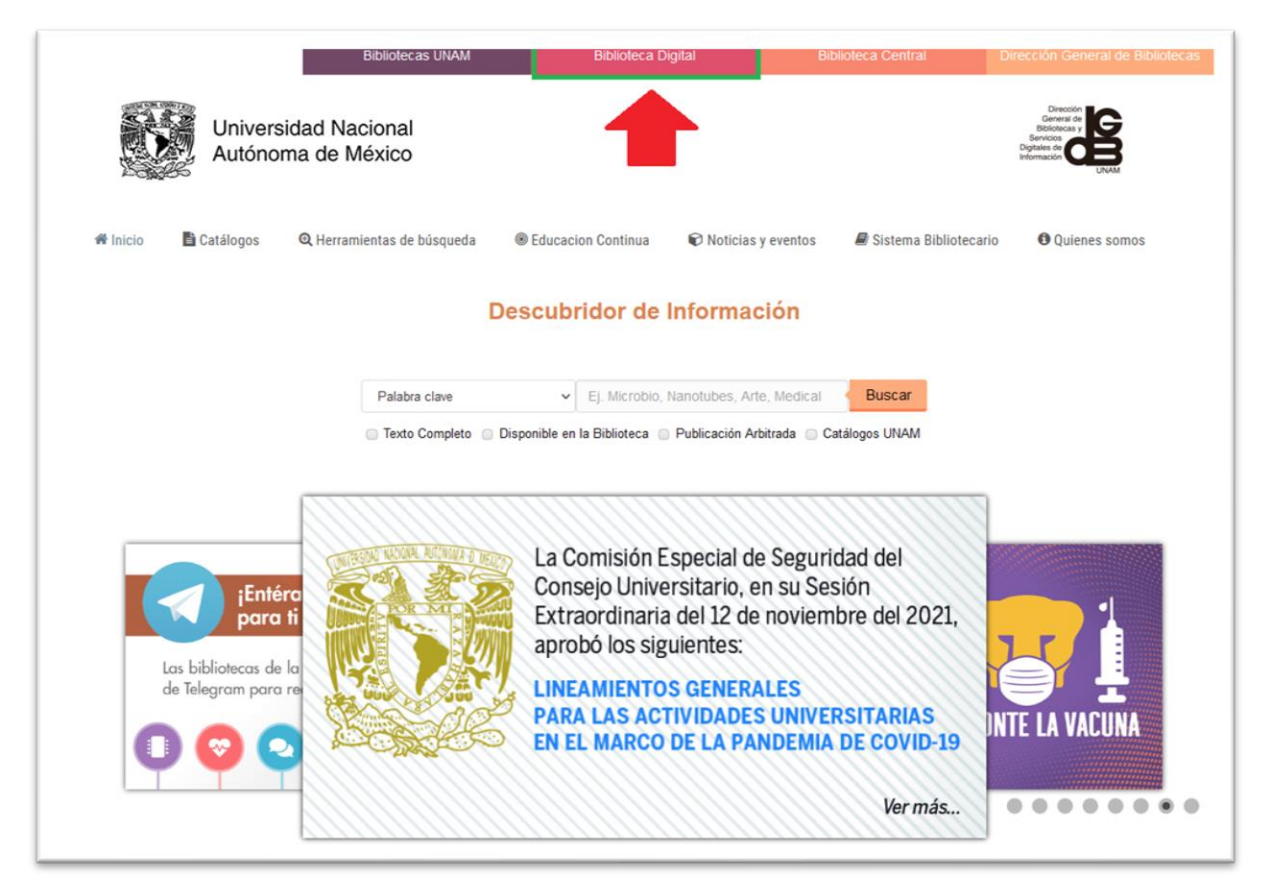

A continuación, se desplegarán varias opciones, damos clic en: "Ver todas las Bases de Datos".

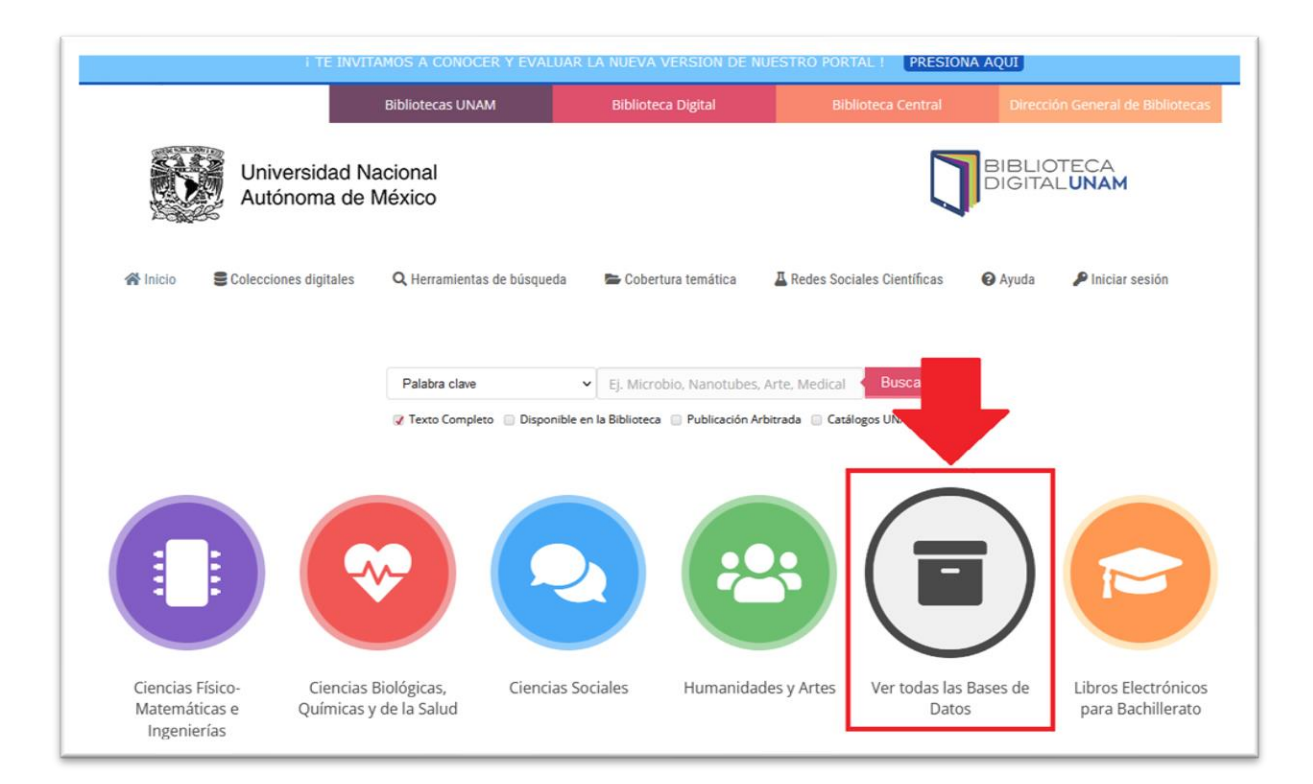

Se encuentran organizadas en forma alfabética, buscamos en la letra J para encontrar "*Journal Citation Report: Science Edition*" al dar clic se abrirá una nueva ventana donde aparecerá la descripción de esta plataforma, para poder acceder a ella le damos clic en el logo, como se muestra en la imagen del lado derecho.

|                                                   | <ul> <li>пелилеле пийте 1, пловити сенерое 1, ка плово на редер ле рело 1, заящия опалия веболето чление святия</li> </ul>                                                                                                    |                                                                                                    |
|---------------------------------------------------|----------------------------------------------------------------------------------------------------|----------------------------------------------------------------------------------------------------|
| IEEE Xplore                                       | lanta das las Dassa da Datas                                                                                                    |                                                                                                    |
| INFOSEL                                           | ver todas las bases de Datos                                                                                                    | Buscar en el siti                                                                                                    |
| INSPEC                                            |                                                                                                    | Ei arraca vizanzia                                                                                                    |
| INSPEC Analytics                                  | Clarivate                                                                                                    | cj. acceso, vigencia                                                                                                    |
| IOPscience                                        | Analytics                                                                                                    |                                                                                                    |
| Journal Citation Reports: Science Edition         |                                                                                                    |                                                                                                    |
| Journal Citation Reports: Social Sciences Edition | VYED OF SUEINCE                                                                                                    |                                                                                                    |
| Journals@Ovid                                     | surnal Citation Reports: Science Edition es una base de datos referencial que ofrece un medio sistemático y objetivo para                                                                                                    | DGI                                                                                                    |
| JoVE Science Education Database                   | valuar de manera crítica las revistas más importantes del mundo en las áreas de ciencia y tecnologia. Este recurso de<br>valuación de revistas, brinda información estadística basada en los datos de citas, al recopilar las referencias citadas (que | LIN L/                                                                                                    |
| JSTOR                                             | uministran los propios autores de los artículos) y permite medir la influencia y el impacto de las investigaciones realizadas                                                                                                    | UNA                                                                                                    |
| Left Index                                        | a nivel de revistas y categorias). Asimismo, muestra las relaciones entre las revistas que otan y las que son otadas. La<br>ase de datos incluye más de 5,907 títulos de revistas.                                                                     | Line and the second                                                                                                    |
| Lexis Nexis Advance                               |                                                                                                    |                                                                                                    |
| Library & Information Science Source              |                                                                                                    |                                                                                                    |
| Library and information science abstracts LISA    |                                                                                                    |                                                                                                    |
| Library Science Database                          |                                                                                                    |                                                                                                    |
| Linguistics and language behavior abstracts       |                                                                                                    |                                                                                                    |
| Linguistics Database                              |                                                                                                    | and the second second s |
| LWW Health Library                                |                                                                                                    |                                                                                                    |

i.

## 2. Búsqueda

Hasta el momento existen dos opciones de búsqueda, la primer es: "*Browse journals*" y la segunda es: "*Browse categories*". Para esta guía solo tomaremos de referencia la segunda opción.

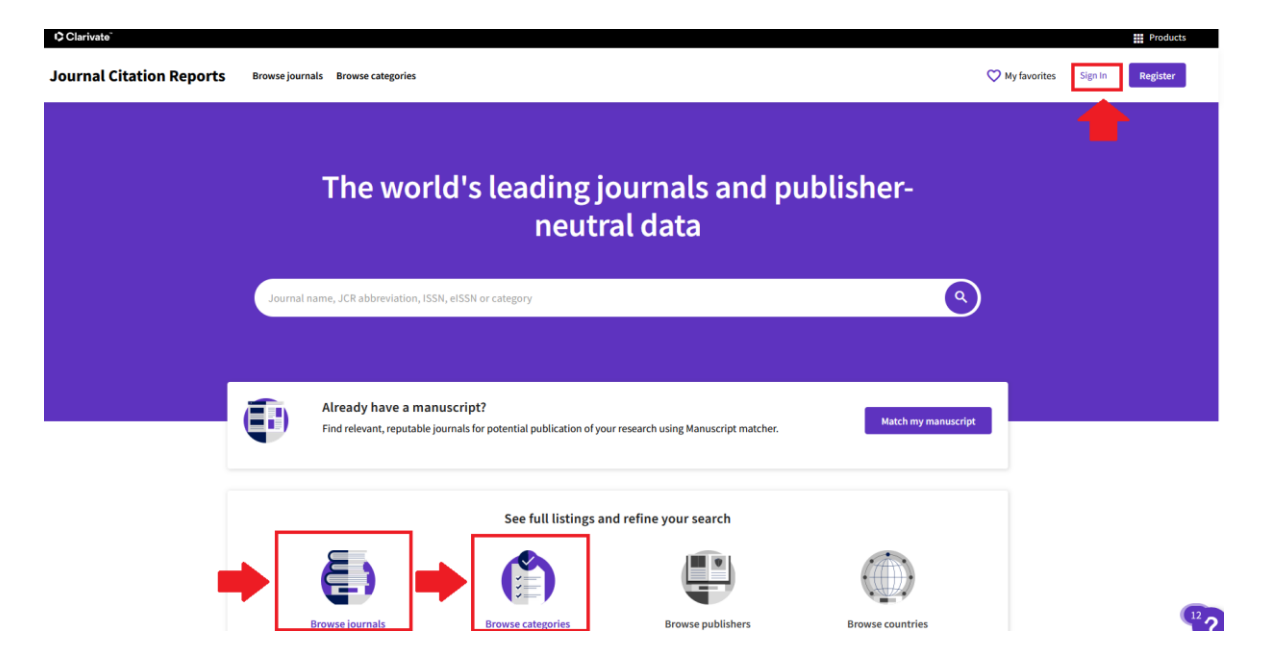

Cabe comentar que para poder exportar y descargar los resultados obtenidos es necesario tener una cuenta en esta plataforma, en caso de no contar con una, se puede crear dando clic en la opción: "*Register*".

| Sign | in to continue with Journal Citation Reports |       | Clarivate <sup>®</sup>                                                                                                    |
|------|----------------------------------------------|-------|----------------------------------------------------------------------------------------------------|
|      | Email address<br>acortes@fisica.unam.mx      | _     | Don't have a Clarivate Account?<br>Register your email to gain access to all that JCR has to offer:                                    |
| -    | Password                                     | OR OR | Access from outside of your organization     Save reports and settings     Create and export custom datasets     Automatically Sign-in |
|      | Forgot Password? Sign in                     |       | Register                                                                                                    |

Ya que ingresamos con nuestras claves y estamos en la página principal del **JCR**, damos clic en la opción: "*Browse categories*".

| Journal Citation Reports | Browse journals Browse categories                                                                                                    | ♡ My favorites 🔮 acortes@fisica.unam.mx ♥ |
|--------------------------|----------------------------------------------------------------------------------------------------|-------------------------------------------|
|                          | The world's leading journals and publisher-<br>neutral data                                                                          |                                           |
|                          | Journal name, JCR abbreviation, ISSN, eISSN or category                                                                              | •                                         |
|                          | Already have a manuscript?<br>Find relevant, reputable journals for potential publication of your research using Manuscript matcher. | nanuscript                                |
|                          | See full listings and refine your search                                                                                             |                                           |
|                          | Browse journals Browse categories Browse publishers Browse countries COMME SOON                                                      |                                           |

Se desplegarán 21 grupos o disciplinas, y dentro de estas se encuentran 254 categorías. En la opción "*Sort by*:" podemos agrupar estas categorías por: "*Number of categories*" o "*Number of journals*".

| urnal Citation Reports Investiguenals Investigation |    |       | 0         | hybertes 🙎 acomplication in •        |
|-----------------------------------------------------|----|-------|-----------|--------------------------------------|
| ategories by Group                                  |    |       |           | Sort by Alphaberical                 |
| Ø Agricultural Sciences                             | 7  | 419   | 55,284    | Alphabetical<br>Number of categories |
| Arts & Humanities, Interdisciplinary                | 8  | 960   | 33,885    | Number of journals                   |
| Biology & Biochemistry                              | 34 | 3,892 | 707,610   |                                      |
| ê Chemistry                                         | 21 | 2,325 | 638,604   |                                      |
| U Clinical Medicine                                 | 59 | 7,134 | 1,121,802 |                                      |
| Computer Science                                    | 14 | 1,458 | 206,983   |                                      |
| \$ Economics & Business                             | 21 | 3,158 | 239,113   |                                      |
| 2 Engineering                                       | 41 | 3,387 | 722,757   |                                      |

En esta guía solamente tomaremos de referencia el grupo de: "*Physics*" con la categoría: "*Physics, Applied*". Como se puede ver en la siguiente imagen, "*Physics*" tiene "34" categorías de las cuales cuenta con un total de 2, 872 títulos de revistas, obteniendo un acumulado de citas de: 821,880. Para poder revisar y visualizar estos datos es necesario darle clic en: .

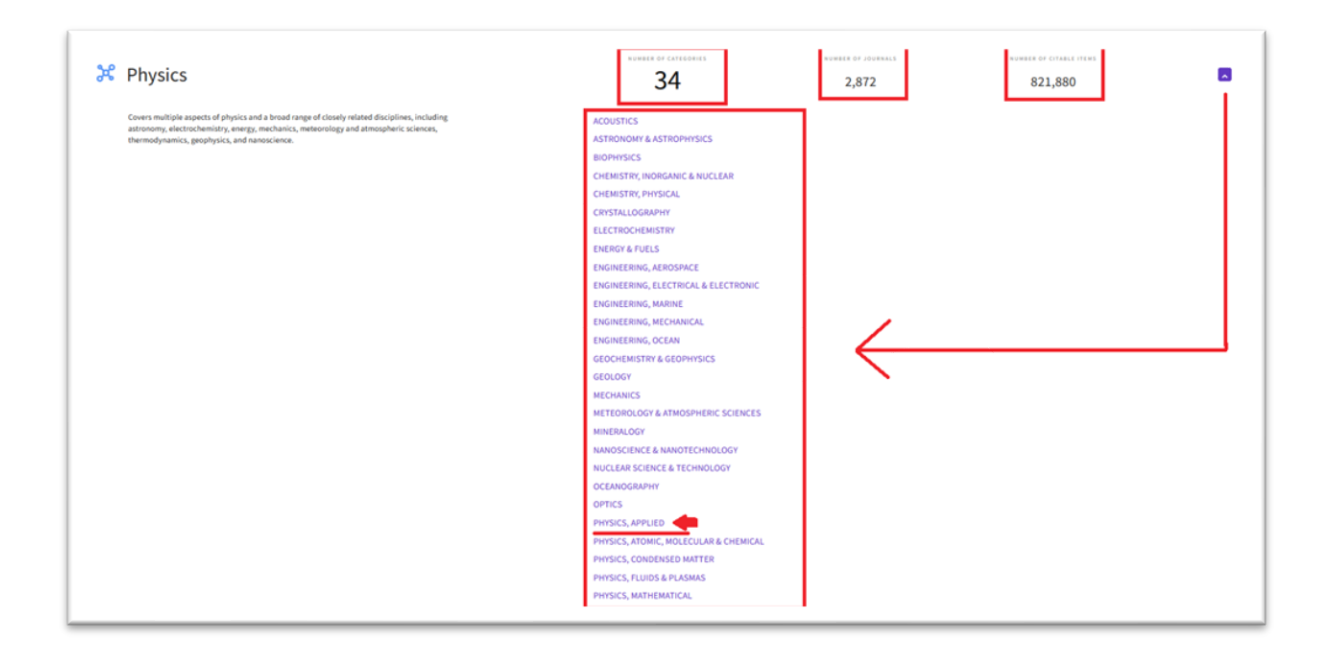

Dependiendo de la categoría, estas se encuentran incluidas en 3 índices dentro del JCR, que comprenden el núcleo duro o principal dentro de *Web of Science*; los cuales son: 1) *Science Citation Index Expanded (SCIE)*, 2) *Social Sciences Citation Index (SSCI)*, 3) *Art & Humanities Citation Index (AHCI)*, y fuera del núcleo e índices, pero que también toma en cuenta en la evaluación de las revistas es el: *Emerging Sources Citation Index (ESCI)*.

Para esta guía solamente tomaremos de referencia el **SCIE**. Al seleccionar la opción "*Physics, Applied*" se despliegan dos opciones, damos clic en la opción "**SCIE**"

| Journal Citation Reports | Browse journals | Browse categories          |                                    |                        |                           | 💙 My favorite                  | s 🙎 acortes@fisica.unam.mx Ϛ    |  |
|--------------------------|-----------------|----------------------------|------------------------------------|------------------------|---------------------------|--------------------------------|---------------------------------|--|
| 1 category               |                 | Journal name, JCF          | R abbreviation, ISSN, eISSN or cat |                        |                           |                                |                                 |  |
| See an 21 Groups         |                 |                            |                                    |                        |                           |                                |                                 |  |
|                          |                 |                            |                                    |                        |                           |                                | S Customize                     |  |
| PHYSICS, APPLIED         |                 |                            |                                    |                        |                           |                                |                                 |  |
| PHYSICS, APPLIED         | Group           | *                          | Edition 👻                          | #ofjournals ~          | Citable Items -           | Total Citations ~              | Median impact factor 👻          |  |
| PHYSICS, APPLIED ©       | Group<br>Multid | •<br>lisciplinary; Physics | Edition +<br>SCIE                  | # of journals -<br>160 | Citable Items ~<br>88,453 | Total Citations ~<br>3,460,199 | Median impact factor ~<br>2.506 |  |

Del lado derecho existe la opción "**Filter**" en la cual se encuentran disponibles otras alternativas de búsqueda, como son: 1) *Journal*, 2) *Categories*, 3) *Publisher*, 4) *Country/region*, 5) *Citation Indexes*, 6) *JCR Year*, 7) *Open Access*, 8) *JIF Quartile*, 9) *JIF Range*, 10) *JCI Range* y 11) *JIF Percentile*. En la siguiente figura se encuentran seleccionadas tres opciones, y son las que anteriormente quedaron definidas, al momento de escoger la categoría y el índice. También aparece seleccionada la opción JCR Year, esta aparece por defaul.

| Filter                 |     |
|------------------------|-----|
| Journals (26.696)      | >   |
| Categories (254)       | >   |
| Publishers (8,113)     | >   |
| Country / region (118) | >   |
|                        |     |
| Citation Indexes 🛛 🔶 • | >   |
| JCR Year 🔶 •           | >   |
| Open Access            | >   |
|                        |     |
| JIF Quartile           | >   |
| JIF Range              | >   |
| JCI Range              | >   |
| JIF Percentile         | >   |
|                        |     |
|                        |     |
| Reset                  | oly |

Podemos seguir explorando otras alternativas de búsqueda, ya que en la opción de "*Filter*" nos da la posibilidad de agregar otros datos. En la siguiente imagen se puede ver que además de las opciones que se tenían, se agregó: "*JIF Quartile*" del cual se despliega una ventana donde vienen los cuatro cuartiles, en este caso se tomaron en cuenta el: "*Quartile 1*" y "*Quartile 2*" y le damos clic en: "*Apply*".

| Filter                 |            | ×                                                                  |
|------------------------|------------|--------------------------------------------------------------------|
|                        |            | JIF Quartile                                                       |
| Journals (26,696)      | <b>i</b> > | Filter on those journals that fall within the selected             |
| Categories (254)       | • >        | Quartile(s) when ranked by Journal Impact Factor in a<br>category. |
| Publishers (8,113)     | >          |                                                                    |
| Country / region (118) | >          | Quartile 1                                                         |
|                        |            | Quartile 3                                                         |
|                        |            | Ouartile 4                                                         |
| Citation Indexes       | • >        |                                                                    |
| JCR Year               | • >        |                                                                    |
| Open Access            |            |                                                                    |
|                        |            |                                                                    |
| JIF Quartile           | • >        |                                                                    |
| JIF Range              | >          |                                                                    |
| JCI Range              |            |                                                                    |
| JIF Percentile         |            |                                                                    |
|                        |            |                                                                    |
|                        |            |                                                                    |
|                        |            |                                                                    |
| Reset                  | Apply      |                                                                    |

## 3. Descarga de resultados

A continuación, se reflejarán los resultados de nuestra búsqueda que hemos realizado. Como se puede ver existen 80 revistas que pertenecen a la categoría "**Physics, Applied**" en los cuartiles **Q1** y **Q2**. Para poder exportar y descargar nuestra búsqueda, de damos clic en la opción "**Export**", se desplegará una ventana donde aparecerán dos formatos: "**CVS**" y "**XLS**" para esta guía se eligió el formato XLS.

| ournal C | Citation Reports Browse jo       | ournals Brow   | wse categories |                               |                    |            |              |            |               | Ø                         | My favorites       | acortes@f                                                        | lisica.unam.r                 | nx 🛩                   |
|----------|----------------------------------|----------------|----------------|-------------------------------|--------------------|------------|--------------|------------|---------------|---------------------------|--------------------|------------------------------------------------------------------|-------------------------------|------------------------|
| 80 jo    | urnals <sup>°</sup>              |                | Journal        | name, JCR abbreviation, ISSI  | N, eISSN or cate   | gory       |              |            | ۹             |                           |                    | Download                                                         | Expr<br>current list          | ert<br>(80) as:        |
|          | PHYSICS, APPLIED 0 SCIE 0        | JCR Year: 2020 | 0 JIF Qu       | artile: Q1 🔍 JIF Quartile: Q2 | . 0                |            |              |            | Indicators: R | evistas_po *              |                    | CSV     XLS     By exporting     agree to the     forth in the I | the selected of data usage po | data, you<br>olicy set |
|          | Journal name 👻                   | ISSN           | eISSN          | Category                      | Total<br>Citations | 2020 JIF - | JIF Quartile | 2020 JCI ~ | 5 Year JIF    | JIF Without<br>Self Cites | Immediacy<br>Index | JIF Percentile                                                   | Article<br>Influence<br>Score | , No<br>Eig            |
| 5        | PHYSICAL REVIEW B                | 2469-9950      | 2469-9969      | PHYSICS, APPLIED - SCIE       | 406,465            | 4.036      | Q2           | 0.81       | 3.860         | 2.845                     | 1.135              | 74.69                                                            | 0.976                         | 1                      |
|          | ADVANCED MATERIALS               | 0935-9648      | 1521-4095      | PHYSICS, APPLIED - SCIE       | 320,972            | 30.849     | Q1           | 4.48       | 30.254        | 29.561                    | 6.532              | 97.19                                                            | 6.637                         |                        |
|          | APPLIED PHYSICS LETTERS          | 0003-6951      | 1077-3118      | PHYSICS, APPLIED - SCIE       | 218,334            | 3.791      | Q2           | 0.81       | 3.596         | 3.451                     | 0.784              | 70.94                                                            | 0.887                         | 4                      |
|          | NANO LETTERS                     | 1530-6984      | 1530-6992      | PHYSICS, APPLIED - SCIE       | 177,909            | 11.189     | Q1           | 2.07       | 12.777        | 10.776                    | 2.565              | 90.94                                                            | 3.427                         |                        |
|          | JOURNAL OF APPLIED PHYSICS       | 0021-8979      | 1089-7550      | PHYSICS, APPLIED - SCIE       | 164,247            | 2.546      | Q2           | 0.55       | 2.389         | 2.307                     | 0.702              | 50.94                                                            | 0.560                         |                        |
|          | ADVANCED FUNCTIONAL<br>MATERIALS | 1616-301X      | 1616-3028      | PHYSICS, APPLIED - SCIE       | 151,020            | 18.808     | Q1           | 2.94       | 18.125        | 17.783                    | 3.907              | 95.31                                                            | 3.829                         |                        |
|          | APPLIED SURFACE SCIENCE          | 0169-4332      | 1873-5584      | PHYSICS, APPLIED - SCIE       | 144,633            | 6.707      | Q1           | 1.32       | 5.905         | 6.092                     | 2.081              | 81.56                                                            | 0.873                         |                        |
|          | Nanoscale                        | 2040-3364      | 2040-3372      | PHYSICS, APPLIED - SCIE       | 127,279            | 7.790      | Q1           | 1.31       | 7.632         | 7,411                     | 1.737              | 85.94                                                            | 1.470                         |                        |
|          |                                  |                |                |                               |                    |            |              |            |               |                           |                    |                                                                  |                               |                        |

Para esta guía se optó por guardar el documento. Posteriormente podemos consultar los resultados:

|                                                                                                 |                  | Jen_Journameau              |                  | Line Li          |          | /                |                  |                                |                |                  |                 |                  | Annen           | а лисјанита со  | ILES VAILIEITA         | ₩ W                    | ,                         |                   |
|-------------------------------------------------------------------------------------------------|------------------|-----------------------------|------------------|------------------|----------|------------------|------------------|--------------------------------|----------------|------------------|-----------------|------------------|-----------------|-----------------|------------------------|------------------------|---------------------------|-------------------|
| Archivo Inicio Insertar Dispo                                                                   | osición de pág   | jina Fórmulas Dat           | los Revisar      | Vista 4          | yuda     | Acrobat          |                  |                                |                |                  |                 |                  |                 |                 |                        | Po                     | omentarios                | 년 Compartir       |
| Calibri                                                                                         | × 12             | - A* A* ≡ ≡                 | <b>≫</b> ~ ₿     | Ajustar texto    |          | General          | ×                |                                |                | ormal            | Bueno           | r f              | <b>*</b>        |                 | Autosuma<br>Rellenar ~ | Ž7                     | 0                         |                   |
| Pegar N K S                                                                                     | • ⊞ •   <b>4</b> | • <u>A</u> •   = = =        | E 🗉 🖽            | Combinar y cent  | ar Y     | \$ ~ %           | ±8 <u>-</u> 88 _ | Formato Di<br>ondicional - cor | no tabla ~     | correcto         | Neutral         | ⊽ In             | sertar Eliminar | Formato         | Borrar ~               | Ordenar y<br>filtrar Y | Buscar y<br>seleccionar ~ | Analizar<br>datos |
| Portananeles D                                                                                  | Fuente           | 5                           | Alineación       |                  | 15       | Número           |                  |                                |                | Estilos          |                 |                  | Celdas          |                 |                        | Edición                |                           | Análisis          |
|                                                                                                 |                  |                             |                  |                  |          |                  |                  |                                |                |                  |                 |                  |                 |                 |                        |                        |                           |                   |
| • : × ✓ fr                                                                                      | PHYSICAL R       | EVIEW B                     |                  |                  |          |                  |                  |                                |                |                  |                 |                  |                 |                 |                        |                        |                           |                   |
| A B C                                                                                           | D                | E F                         | G                | н                | 1        | J                | к                | L                              | м              | N                | 0               | P                | Q               | R               | S                      | т                      | U                         | V                 |
| 1 Journal Data Filtered By: Selected Cate                                                       | gories: PHYSIC   | S, APPLIED Selected Edition | ns: SCIE Selecte | d JCR Year: 2020 | Selected | I Category Schem | a: WOS Sele      | cted Open Acce                 | ss: N Selected | IIF Quartile: Q  | 1;Q2 Indicator: | Custom           |                 |                 |                        |                        |                           |                   |
| 2<br>2 Investigants ICO Abbas int ICON                                                          | -10031           | Colorana Total Citat        |                  | UE Quantila      | 2020 101 | E Vere UF        | UT MADE          |                                |                | la Antiala Influ |                 | C Classification | Citable Iter    |                 | a Cited Link           | States 11-1            | CIE Total Aste            |                   |
| 3 Journal name JCR Abbreviat ISSN                                                               | elssn            | Category Total Citat        | 100 2020 JIF     | JIF Quartile     | 2020 JCI | 5 Year JIF       | JIF WItho        | ut se immediacy                | 71 FPercenti   | le Article Influ | uer Normalized  | E Eigenfactor    | Citable Iter    | ns % of Article | s I Cited Hait-        | Life Citing Hait       | -Lif Total Artic          | ies % of UA Gol   |
| <ul> <li>PHTSICAL REPHTS REV B 2409-9990</li> <li>ADVANCED &amp; ADV MATER 0925-9648</li> </ul> | 2409-9909        | PH15IC5, APP 400,403        | 4.030            | 01               | 4.49     | 20.254           | 2.043            | 6.522                          | 97.19          | 6.627            | 90.149          | 0.42             | 4,902           | 94 47%          | 4.5                    | 4.9                    | 4,302                     | 9 72%             |
| 6 ADDI JED DHY ADDI DHYS JE 0003-6951                                                           | 1077-3118        | DHVSICS ADD 218 334         | 3 791            | 02               | 0.81     | 3 596            | 3 451            | 0.784                          | 70.94          | 0.887            | 25 684          | 0.123            | 2,079           | 100%            | 10.6                   | 6.6                    | 2,079                     | 6.32%             |
| 7 NANO LETTEL NANO LETT 1530-6984                                                               | 1530-6992        | PHYSICS APP 177,909         | 11.189           | 01               | 2.07     | 12.777           | 10.776           | 2.565                          | 90.94          | 3.427            | 43.109          | 0.206            | 1,153           | 99.57%          | 6.7                    | 5.7                    | 1,148                     | 9.98%             |
| 8 JOURNAL OF LAPPL PHYS 0021-8979                                                               | 1089-7550        | PHYSICS, APP 164,247        | 2.546            | 02               | 0.55     | 2,389            | 2.307            | 0.702                          | 50.94          | 0.56             | 14.326          | 0.068            | 2.080           | 99.95%          | 13.4                   | 8.4                    | 2.079                     | 4.88%             |
| 9 ADVANCED F ADV FUNCT N 1616-301X                                                              | 1616-3028        | PHYSICS, APP 151.020        | 18.808           | 01               | 2.94     | 18,125           | 17,783           | 3,907                          | 95.31          | 3.829            | 43.141          | 0.206            | 2.281           | 85,36%          | 3.9                    | 4,7                    | 1.947                     | 8.21%             |
| APPLIED SUR APPL SURF SC 0169-4332                                                              | 1873-5584        | PHYSICS, APP 144,633        | 6.707            | Q1               | 1.32     | 5.905            | 6.092            | 2.081                          | 81.56          | 0.873            | 27.982          | 0.133            | 3,362           | 99.79%          | 4                      | 5.7                    | 3,355                     | 1.39%             |
| 1 Nanoscale NANOSCALE 2040-3364                                                                 | 2040-3372        | PHYSICS, APP 127,279        | 7.79             | 01               | 1.31     | 7.632            | 7.411            | 1.737                          | 85.94          | 1.47             | 35.836          | 0.171            | 2,307           | 92.24%          | 4.4                    | 5.1                    | 2,128                     | 8.86%             |
| 12 NATURE MAT NAT MATER 1476-1122                                                               | 1476-4660        | PHYSICS, APP 112,429        | 43.841           | Q1               | 7.1      | 48.386           | 43.542           | 10.545                         | 99.69          | 15.509           | 27.197          | 0.13             | 209             | 92.82%          | 7.8                    | 6.1                    | 194                       | 0%                |
| 13 Advanced Enc ADV ENERGY 1614-6832                                                            | 1614-6840        | PHYSICS, APP 93,801         | 29.368           | Q1               | 4.27     | 27.97            | 27.89            | 5.888                          | 96.56          | 5.947            | 35.39           | 0.169            | 832             | 76.68%          | 3                      | 3.9                    | 638                       | 8.76%             |
| 14 Small SMALL 1613-6810                                                                        | 1613-6829        | PHYSICS, APP 77,926         | 13.281           | Q1               | 1.93     | 12.463           | 12.814           | 2.467                          | 93.44          | 2.481            | 22.042          | 0.105            | 1,256           | 86.54%          | 3.9                    | 4.6                    | 1,087                     | 7.1%              |
| 15 Nano Energy NANO ENERG 2211-2855                                                             | 2211-3282        | PHYSICS, APP 74,385         | 17.881           | Q1               | 3.02     | 17.631           | 16.452           | 4.105                          | 94.69          | 3.32             | 26.016          | 0.124            | 1,072           | 97.48%          | 3                      | 3.9                    | 1,045                     | 2.13%             |
| 16 Journal of Ma J MATER CHE 2050-7526                                                          | 2050-7534        | PHYSICS, APP 62,169         | 7.393            | Q1               | 1.37     | 6.853            | 6.788            | 1.587                          | 84.69          | 1.253            | 19.573          | 0.093            | 1,763           | 93.99%          | 3.6                    | 5.1                    | 1,657                     | 4.66%             |
| 7 MATERIALS L MATER LETT 0167-577X                                                              | 1873-4979        | PHYSICS, APP 55,950         | 3.423            | Q2               | 0.74     | 3.003            | 3.266            | 1.041                          | 67.81          | 0.46             | 8.861           | 0.042            | 1,667           | 100%            | 5.9                    | 5.3                    | 1,667                     | 0.3%              |
| 18 SURFACE & C SURF COAT TE0257-8972                                                            | 1879-3347        | PHYSICS, APP 54,675         | 4.158            | Q1               | 0.88     | 3.958            | 3.546            | 1.027                          | 75.31          | 0.567            | 6.34            | 0.03             | 1,180           | 99.92%          | 7.8                    | 7.6                    | 1,179                     | 2.39%             |
| 19 Nature Photo NAT PHOTON 1749-4885                                                            | 1749-4893        | PHYSICS, APP 52,833         | 38.771           | Q1               | 8.75     | 39.979           | 38.197           | 9.5                            | 99.06          | 14.034           | 16.982          | 0.081            | 126             | 96.03%          | 6.5                    | 5.9                    | 121                       | 0%                |
| 10 Materials MATERIALS N/A                                                                      | 1996-1944        | PHYSICS, APP 52,459         | 3.623            | Q2               | 0.63     | 3.92             | 3.099            | 0.861                          | 68.44          | 0.595            | 12.627          | 0.06             | 5,758           | 93.59%          | 2.7                    | 6.8                    | 5,389                     | 99.81%            |
| 1 NANOTECHN NANOTECHN 0957-4484                                                                 | 1361-6528        | PHYSICS, APP 49,078         | 3.874            | Q2               | 0.65     | 3.618            | 3.597            | 1.153                          | 72.81          | 0.677            | 7.809           | 0.037            | 1,479           | 98.38%          | 7.4                    | 6                      | 1,455                     | 4.26%             |
| 2 JOURNAL OF J PHYS D APPI 0022-3727                                                            | 1361-6463        | PHYSICS, APP 48,515         | 3.207            | Q2               | 0.58     | 3.041            | 2.908            | 1.093                          | 64.06          | 0.68             | 7.776           | 0.037            | 1,173           | 94.54%          | 9.1                    | 6.9                    | 1,109                     | 6.01%             |
| 3 SOLAR ENERG SOL ENERG M 0927-0248                                                             | 1879-3398        | PHYSICS, APP 35,856         | 7.267            | Q1               | 1.37     | 6.363            | 6.595            | 2.211                          | 82.81          | 1.128            | 6.775           | 0.032            | 435             | 99.31%          | 5.7                    | 5.1                    | 432                       | 3.88%             |
| 4 Applied Scien APPL SCI-BASI N/A                                                               | 2076-3417        | PHYSICS, APP 34,144         | 2.679            | Q2               | 0.61     | 2.736            | 2.219            | 0.699                          | 54.69          | 0.409            | 8.847           | 0.042            | 9,008           | 93.45%          | 1.8                    | 6.7                    | 8,418                     | 99.82%            |
| 5 IEEE SENSOR IEEE SENS J 1530-437X                                                             | 1558-1748        | PHYSICS, APP 27,960         | 3.301            | Q2               | 0.89     | 3.441            | 2.843            | 0.848                          | 65.94          | 0.612            | 7.045           | 0.034            | 1,603           | 98.25%          | 4.2                    | 6.3                    | 1,575                     | 2.41%             |
| 6 IEEE TRANSA IEEE T ELECTF0018-9383                                                            | 1557-9646        | PHYSICS, APP 27,893         | 2.917            | Q2               | 0.79     | 2.992            | 2.437            | 0.554                          | 58.44          | 0.61             | 4.895           | 0.023            | 878             | 99.66%          | 7.6                    | 6.7                    | 875                       | 3.48%             |
| 17 Nanomateria NANOMATERN/A                                                                     | 2079-4991        | PHTSICS, APP 23,676         | 5.076            | 01               | 0.71     | 5.346            | 4.534            | 1.380                          | 78.44          | 0.756            | 5.95            | 0.028            | 2,531           | 87.99%          | 2                      | 0                      | 2,227                     | 99.70%            |
| 1998-0124                                                                                       | 1998-0000        | PHYSICS, APP 23,150         | 8.897            | 02               | 1.47     | 8.090            | 8.301            | 1.595                          | 89.00          | 1.07             | 7.109           | 0.034            | 000             | 89.02%          | 3.7                    | 4.5                    | 587                       | 3.33%             |
| 10 Naporcolo Be NANOSCALE 51921-7572                                                            | 1432-0030        | PHITSICS, APP 21,850        | 4 702            | 01               | 0.45     | 2.111            | 2.303            | 1.14                           | 76.56          | 0.555            | 3.119           | 0.015            | 221             | 99.30%          | 6.0                    | 7.1                    | 207                       | 3.13%             |
| 11 ACS Destanic ACS DHOTON 2220 4022                                                            | 1330-270X        | PH13IC3, APP 21,121         | 7.529            | 01               | 1.50     | 7 719            | 7 149            | 1.524                          | 95.21          | 2.092            | 9.000           | 0.017            | 401             | 99.07%          | 2                      | 5.0                    | 207                       | 10 29%            |
| 12 OPGANIC ELEOPG ELECTRC 1566-1199                                                             | 1979.5520        | DUVSICS ADD 14 945          | 2 721            | 02               | 0.79     | 2 275            | 2.44             | 1.324                          | 70.21          | 0.595            | 2 262           | 0.016            | 426             | 99.77%          | 47                     | 5.4                    | 425                       | 1 2164            |
| 13 VACUUM VACUUM 0042-207X                                                                      | 1879-2715        | PHYSICS APP 14,040          | 3.627            | 02               | 0.73     | 3.118            | 2.982            | 1.188                          | 69.06          | 0.456            | 2 462           | 0.012            | 674             | 99 55%          | 4.2                    | 6.8                    | 671                       | 1.06%             |
| 14 Physical Revie PHYS REV API 2331-7019                                                        | 2331-7019        | PHYSICS, APP 14,172         | 4.985            | 01               | 1.08     | 5.111            | 4.518            | 1.127                          | 77.81          | 1.633            | 8.459           | 0.04             | 969             | 99.9%           | 2.5                    | 7                      | 968                       | 19.39%            |
| IS IEEE TRANSA IEEE T DIELEC 1070-9878                                                          | 1558-4135        | PHYSICS, APP 13.063         | 2.931            | 02               | 0.67     | 2.866            | 2.378            | 0.381                          | 59.69          | 0.409            | 1.653           | 0.008            | 270             | 98.52%          | 7.4                    | 8.6                    | 266                       | 0%                |
| OPTICS AND LOPT LASER TE 0030-3992                                                              | 1879-2545        | PHYSICS, APP 12,933         | 3.867            | 02               | 1.12     | 3.566            | 3.512            | 1.368                          | 71.56          | 0.589            | 2.91            | 0.014            | 631             | 98.1%           | 3.4                    | 6.7                    | 619                       | 1.03%             |
| Amã©rica A.Cortã©s                                                                              | Valtierra J      | (+)                         |                  |                  |          |                  |                  |                                |                | 1                |                 |                  |                 |                 |                        |                        |                           |                   |
|                                                                                                 |                  | 0                           |                  |                  |          |                  |                  |                                |                |                  |                 |                  |                 |                 | an m                   | 0700 0700              |                           |                   |
| isto 25 Accesibilidad: todo correcto                                                            |                  |                             |                  |                  |          |                  |                  |                                |                |                  |                 |                  |                 | Recuento        | : 50                   | <u>س</u>               |                           |                   |

Elaboración América A. Cortés Valtierra Marzo 2022